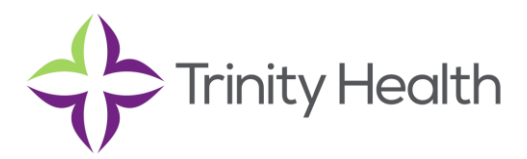

## Intellicentrics Sign-Up Instructions for Premium Account Users:

- 1. <u>https://www.sec3ure.com/registration/profiles/hcir\_new\_register</u>
  - a. Enter email & create a password
- 2. Select "Yes" for all that applies on the next screen:

| Register                                                                                                    | Sign in                                                                            |
|----------------------------------------------------------------------------------------------------|------------------------------------------------------------------------------------|
| Job Functionality Questions                                                                                        |                                                                                    |
| Everyone needs to be credentialled these da<br>The purpose of the following questions is to<br>you can be trusted. | ays so they can be trusted.<br>determine the ideal credential requirements so that |
| Do you provide or deliver any produc<br>research to any healthcare facility eith                                   | t, device, service, training, pharmaceuticals or<br>her on premise or virtually?   |
|                                                                                                    | Yes No                                                                             |
| Do you repair, calibrate, install or mai<br>healthcare facility either on premise o                                | ntain any medical or non-medical equipment for any<br>or virtually?                |
|                                                                                                    | Yes No                                                                             |
| Do you have access to any patient da data, for any healthcare facility either                                      | ata, or systems/equipment with access to patient on premise or virtually?          |
|                                                                                                    | Yes No                                                                             |
|                                                                                                    |                                                                                    |

- 3. Enter First Name, Last Name, & Phone
- 4. On the Register Page, enter Company Name, Title, select 'Primary Job Function' from drop-down, and select 'Where Do You Go' from drop-down.

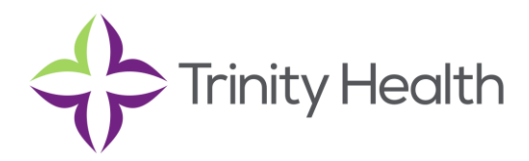

5. Select "No" and check the Terms & Conditions, Privacy Policy, and Cookie Policy box

|                                                                                                    | -                 |
|----------------------------------------------------------------------------------------------------|-------------------|
| Where Do You Go                                                                                                    |                   |
| Patient care areas but not in OR/I                                                                                           | ~                 |
| Do you provide support or visit an area<br>facility where ionizing radiation equipn<br>radiation producing material is used? | a in th<br>nent o |
| O Yes 🔍 No                                                                                                    |                   |
|                                                                                                    | ne Teri           |
| By checking this box I agree to the                                                                                          |                   |
| By checking this box I agree to the and Conditions details in the Terms of Privacy Policy and Cookie Policy.                 | of Use            |

- 6. Choose Complete Registration
- 7. Review and Confirm Registration Information
- 8. Choose Continue

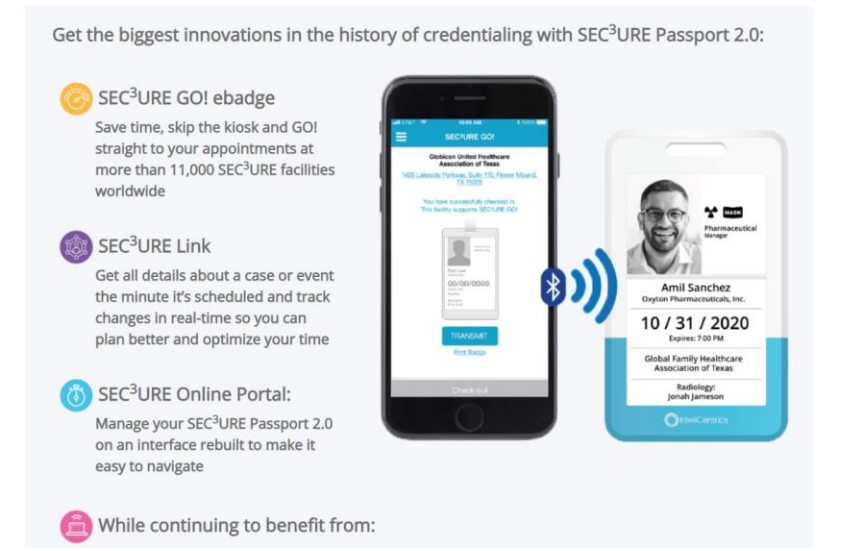

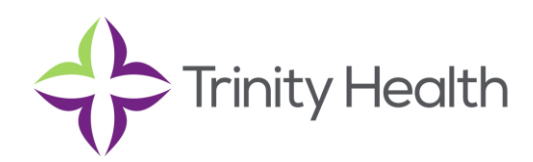

9. Enter address to ship Secure GO! eBadge to, and Verify Address Info

| Sign up for SEC <sup>3</sup> URE Passport 2.0                          |                                                                                |  |  |  |
|------------------------------------------------------------------------|--------------------------------------------------------------------------------|--|--|--|
| Tell us where to ship your SEC <sup>3</sup> URE GO! eBadge.            |                                                                                |  |  |  |
| Address 1*                                                             | Address 2                                                                      |  |  |  |
| Please Enter Your Address<br>Country*                                  | City*                                                                          |  |  |  |
| UNITED STATES ~                                                        |                                                                                |  |  |  |
| State*                                                                 | ZIP/Postal Code*                                                               |  |  |  |
| ~                                                                      |                                                                                |  |  |  |
| Currently, we cannot ship internationally. Please enter a United State | * required s address for shipping purposes or contact support at 817-732-3873. |  |  |  |
| Cancel                                                                 | Verify Address Info                                                            |  |  |  |

## 10. Enter Payment Information

## 11. Once logged in, resolve any Outstanding Policies

| <ul><li>₭ Home</li><li>₩ Requirements</li></ul> | DASHBOARD                                                                                                    |                                                                                                    |
|-------------------------------------------------|----------------------------------------------------------------------------------------------------|----------------------------------------------------------------------------------------------------|
| My Account                                      | What's New                                                                                                    |                                                                                                    |
| ර් Log Out                                      | Oh, the places you'll GO!Or SEC³URE CO! e-badge gives you fast and trusted access to<br>over 11,000 SEC³URE facilities worldwide. Have you used yours?Image: Second Second Se                                     |                                                                                                    |
| O IntelliCentrics                               | Image: Decision of the second second seco | Outstanding<br>outstanding<br>outst |

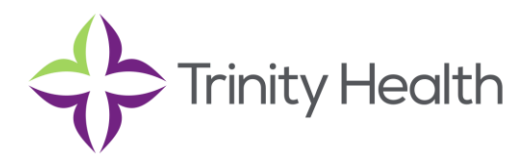

- a. Most will require you to view and acknowledge; you may also need to upload a profile photo for use on your guest visitor badge.
- 12. Once your Policies box is resolved and green, you will be granted access upon signing in to Intellicentrics at our facility lobby kiosk.

For Intellicentrics support: <u>CustomerService.US@IntelliCentrics.com</u> or 817-SEC3URE, #1

For Trinity Health Supplier Quality support, please contact: HQTHSupplierQualityandPerformance@trinity-health.org